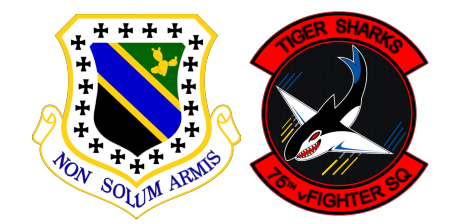

PROCEDURE 75th vFS (A-10C)

3rd-Wing.net / 75th vFS

<u>Réf</u>. : 3.75.001 <u>Auteur(s)</u> : MajorBug / PolarBear / Tacno <u>Date du document</u> : 30/04/2013 <u>Version du document</u> : 1.2.0 (ex 75th BS – Procédure de Ramp-Start Révision 2 - 2011 )

# RAMP START

Ce document présente la procédure de démarrage en vigueur au 75th vFighter Squadron. Ce document prend aussi référence à la documentation *"3.75.008 Cabine A-10C"*.

#### Sommaire

- Amphicabine
- Acronymes
- Procédure de démarrage
  - Actions de base
  - Démarrage avionique
  - Démarrage moteurs
  - Configuration de navigation
  - Roulage
  - Pré-décollage

#### Amphicabine

Pour éviter de saturer les images, seuls les éléments utilisés lors du ramp-start sont indiqués.

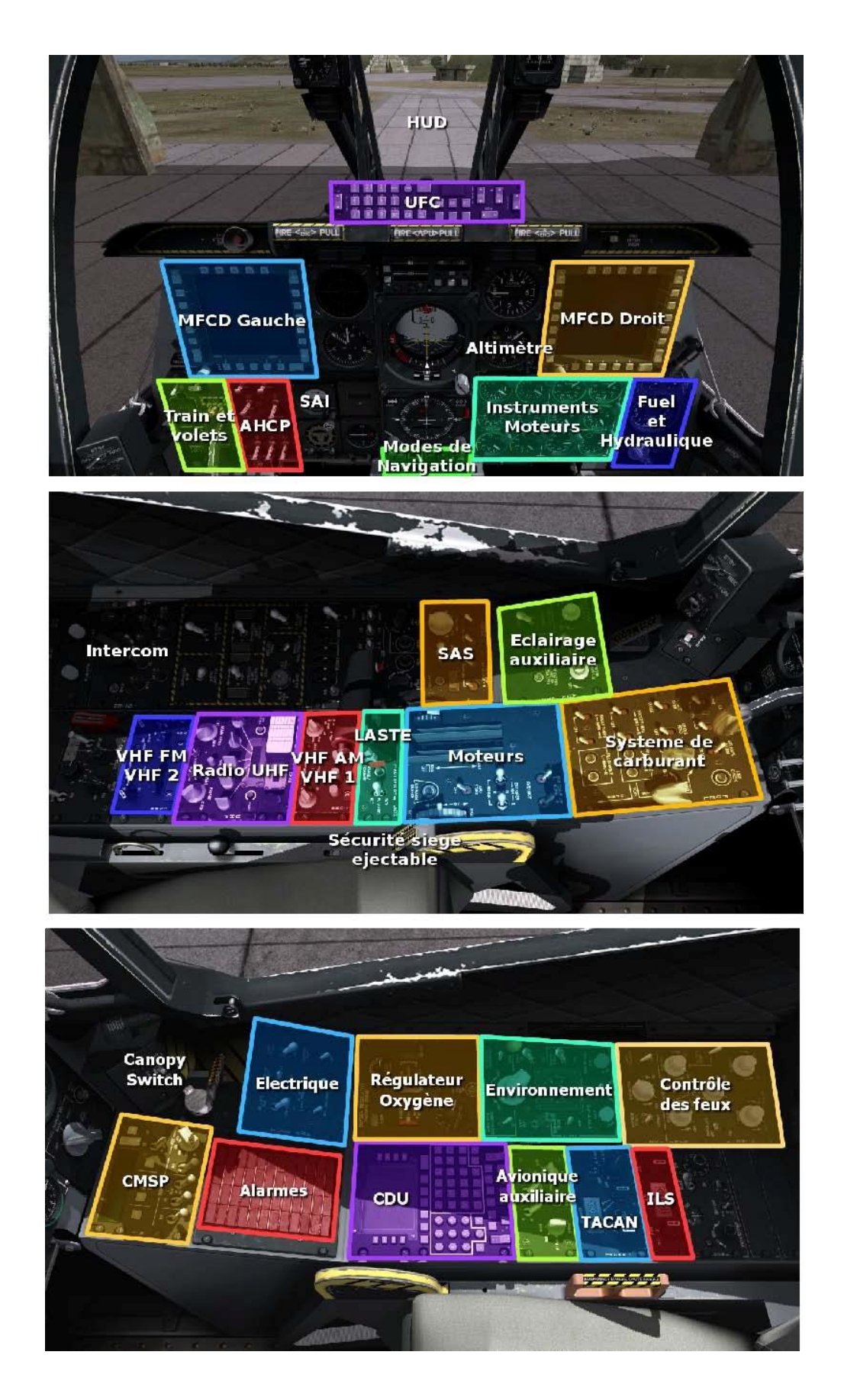

#### Acronymes

- **AHCP** : Armament HUD Control Panel. C'est le nom du panneau à gauche de la planche de bord, qui regroupe des commandes comme la mise sous tension du HUD ou des MFCD, le master arm, etc.
- **APU** : Auxilary Power Unit. Il s'agit de la turbine d'appoint permettant d'alimenter les systèmes électriques lors du démarrage et de lancer les moteurs sans aide extérieure.
- CICU : Central Interface Control Unit. C'est le système chargé de fournir les informations aux deux MFCD.
- CDU : Control Display Unit. Il s'agit de l'ordinateur de bord présent sur la banquette de droite.
- CMSP : Counter-Measures Signal Processor. Désigne le système de contre-mesures et le panneau associé.
- EAC : Enhanced Attitude Control. Nouveau système de pilote automatique introduit avec l'amélioration LASTE.
- **EGI** : Embedded GPS / INS. C'est le système de navigation principal du A-10C, composé d'une centrale inertielle "classique" et d'un GPS.
- HUD : Head Up Display. Visualisation Tête Haute (VTH) en français.
- **IFFCC** : Integrated Flight and Fire Control Computer. C'est le système chargé entre autres de calculer les solutions de tir et de fournir les informations affichées sur le HUD.
- **LASTE** : Low Altitude Safety and Targeting Enhancement. L'ensemble de systèmes tels que la détection des collisions ou le pilote automatique qui ont été introduits dès le A-10A pour moderniser l'appareil.
- **MFCD** : Multi-Functionnal Color Display. Désigne les deux écrans multifonctions de part et d'autre de la planche de bord.
- **OSB** : Option Select Button. Il s'agit des boutons carrés disposés tout autour des MFCD.
- **SAI** : Standby Attitude Indicator. C'est la bille de secours sur la gauche de la planche de bord.
- **SAS** : Stability Augmentation System. Il s'agit du système permettant au pilote automatique d'agir sur les commandes.
- UFC : Up Front Controller. Il s'agit du panneau de commandes situé juste sous le HUD

#### Actions de base

| N°         | Туре            | Réf | Emplacement             | Commande                              | Attendu     | Commentaire                                                                                                    |
|------------|-----------------|-----|-------------------------|---------------------------------------|-------------|----------------------------------------------------------------------------------------------------|
| A1         | Action          | R8  | Banquette<br>droite     | Canopy Switch                         | Vers le bas | Ferme la verrière.                                                                                                    |
| A2         | Action          | R9  | Électrique              | BATTERY                               | PWR         | La batterie sert à fournir le courant continu<br>permettant de démarrer l'appareil et en<br>particulier l'APU, les instruments ou encore<br>la radio UHF.          |
| А3         | Action          | R9  | Électrique              | INVERTER                              | STBY        | L'onduleur créé du courant alternatif à partir<br>du courant continu de la batterie. Ce courant<br>est nécessaire en particulier pour le<br>démarrage des moteurs. |
| A4         | Action          | R9  | Électrique              | EMER FLOOD                            | ON          | En cas de vol de nuit, permet d'éclairer le cockpit pendant le démarrage de l'appareil.                                                                            |
| A5         | Action<br>RADIO | L14 | Radio UHF               | Rotateur gauche                       | MAIN        | Allume la radio UHF en mode<br>émission/réception.                                                                                                    |
| A6         | Action<br>RADIO | L14 | Radio UHF               | Rotateur droit                        | MNL         |                                                                                                    |
| <b>A</b> 7 | Action<br>RADIO | L14 | Radio UHF               | Rotateurs<br>fréquence                |             | Régler la fréquence UHF définie lors du<br>briefing pour la patrouille.                                                                                            |
| <b>A</b> 8 | Check<br>RADIO  | L14 | Radio UHF               |                                       |             | Vérifier avec le bouton "squelch" que la radio<br>fonctionne correctement.                                                                                         |
| A9         | Check           | L2  | Éclairage<br>auxiliaire | SIGNAL LIGHTS<br>LAMP TEST            | PUSH        | Vérifier le bon fonctionnement des alarmes .                                                                                                    |
| A10        | Check           | L2  | Éclairage<br>auxiliaire | FIRE DETECT<br>BLEED AIR LEAK<br>TEST | PUSH        | Vérifier le bon fonctionnement des alarmes .                                                                                                    |
| A11        | Check           | F32 | Fuel et<br>hydraulique  |                                       |             | Vérifier que l'indication du niveau de<br>carburant est fiable avec le bouton "TEST<br>IND" (valeur de test : 6000 livres).                                        |
| A12        | Check           | F32 | Fuel et<br>hydraulique  |                                       |             | Vérifier que le niveau de carburant est<br>conforme à ce qui était attendu, demander un<br>refuel en cas de problème.                                              |
| A13        | Action          | R10 | Régulateur<br>Oxygène   | SUPPLY                                | ON          | Fournit l'oxygène au masque du pilote.                                                                                                    |
| A14        | Check           | R11 | Régulateur<br>Oxygène   |                                       |             | Vérifier que l'indicateur d'oxygène fonctionne avec la commande "OXY IND TEST".                                                                                    |

### Démarrage avionique

| N°  | Туре            | Réf | Emplacement             | Commande               | Attendu | Commentaire                                                                                                    |
|-----|-----------------|-----|-------------------------|------------------------|---------|----------------------------------------------------------------------------------------------------|
| B1  | Action          | L11 | Moteurs                 | APU                    | START   | Démarrage de l'APU.                                                                                                  |
| B2  | Check           | F31 | Instruments<br>moteurs  |                        |         | Vérifier que l'indication APU RPM augmente et se stabilise à 100%.                                                   |
| B3  | Check           | F31 | Instruments<br>moteurs  |                        |         | Vérifier que l'indication APU EGT augmente et se stabilise entre 400 et 500 °C.                                      |
| B4  | Action          | R9  | Électrique              | APU GEN                | PWR     | La génératrice de l'APU fournit le courant<br>électrique nécessaire à démarrer l'avionique<br>et les moteurs.        |
| B5  | Check           | R2  | Alarmes                 |                        |         | Vérifier que l'alarme APU GEN est éteinte.<br>L'alarme APU GEN se situe en première<br>position de la dernière ligne |
| B6  | Action          | R12 | Contrôle des<br>feux    |                        |         | Régler les lumières du cockpit en fonction<br>du besoin (particulièrement lors des<br>missions de nuit).             |
| B7  | Action<br>CDU   | R4  | Avionique<br>auxiliaire | CDU Power              | ON      | Démarre l'ordinateur de bord.                                                                                        |
| B8  | Action<br>CDU   | R4  | Avionique<br>auxiliaire | EGI Power              | ON      | Démarre la centrale inertielle/GPS.<br>L'alignement commence automatiquement<br>dès que le CDU a terminé ses tests.  |
| B9  | Action<br>RADIO | L13 | Radio VHF<br>AM         | Rotateur gauche        | MAN     | Permet de rentrer manuellement la fréquence souhaitée (par opposition au mode "PRE").                                |
| B10 | Action<br>RADIO | L13 | Radio VHF<br>AM         | Rotateur droit         | ТК      | Allume la radio VHF 1 en mode<br>émission/réception.                                                                 |
| B11 | Action<br>RADIO | L13 | Radio VHF<br>AM         | Rotateurs<br>fréquence |         | Régler la fréquence VHF du terrain de<br>départ.                                                                     |
| B12 | Check<br>RADIO  | L13 | Radio VHF<br>AM         |                        |         | Vérifier avec le bouton "squelch" que la radio fonctionne correctement.                                              |
| B13 | Action<br>RADIO | L15 | Radio VHF<br>FM         | Rotateur gauche        | MAN     | Permet de rentrer manuellement la fréquence souhaitée (par opposition au mode "PRE").                                |
| B14 | Action<br>RADIO | L15 | Radio VHF<br>FM         | Rotateur droit         | тк      | Allume la radio VHF 2 en mode<br>émission/réception.                                                                 |
| B15 | Action<br>RADIO | L15 | Radio VHF<br>FM         | Rotateurs freq.        |         | Si nécessaire, régler la fréquence VHF<br>définie lors du briefing.                                                  |

| B16 | Check<br>RADIO | L15       | Radio VHF<br>FM          |               |            | Vérifier avec le bouton "squelch" que la radio fonctionne correctement.                                                    |
|-----|----------------|-----------|--------------------------|---------------|------------|----------------------------------------------------------------------------------------------------|
| B17 | Action<br>MFCD | F6        | АНСР                     | CICU          | ON         | Démarre l'unité qui s'occupe de l'affichage<br>des deux MFCD et fournit les informations<br>aux systèmes qui en dépendent. |
| B18 | Action<br>MFCD | F4        | MFCD<br>Gauche           | Rotateur      | DAY        | Allume le MFCD de gauche.                                                                                                  |
| B19 | Action<br>MFCD | F30       | MFCD Droit               | Rotateur      | DAY        | Allume le MFCD droit.                                                                                                    |
| B20 | Check<br>MFCD  | F30<br>F4 |                          |               |            | Attendre que les deux MFCD affichent la page "DTS Upload".                                                                 |
| B21 | Action<br>MFCD | F30<br>F4 | MFCD Droite<br>ou gauche | OSB 10        | LOAD ALL   | Charge les données de la carte mémoire<br>dans les différents systèmes.                                                    |
| B22 | Check<br>MFCD  | F30<br>F4 | MFCD Droite<br>ou gauche |               |            | Une astérisque apparaît devant le nom de<br>chaque système lorsque le chargement est<br>terminé.                           |
| B23 | Check<br>MFCD  | F4        | MFCD<br>Gauche           | DSMS          |            | Vérifier la présence des bonnes armes.                                                                                     |
| B24 | Action<br>HUD  | F6        | АНСР                     | IFFCC         | TEST       | Permet d'allumer le HUD et de démarrer les tests pré-vol de l'IFFCC.                                                       |
| B25 | Check<br>HUD   | F13       | HUD                      |               |            | Vérifier que le HUD indique "Start preflight<br>BIT".                                                                      |
| B26 | Action<br>HUD  | F14       | UFC                      | ENT           | Cliquer    | Démarre le test du HUD.                                                                                                    |
| B27 | Check<br>HUD   | F13       | HUD                      |               |            | Vérifier que le test du HUD est terminé.                                                                                   |
| B28 | Action<br>HUD  | F6        | AHCP                     | IFFCC         | ON         | Active l'affichage normal du HUD.                                                                                          |
| B29 | Action<br>CMSP | R1        | CMSP                     | Rotateur Mode | STBY       | Active le système de contre-mesures mais<br>sans l'armer, pour ne pas qu'il se déclenche<br>au sol.                        |
| B30 | Action<br>CMSP | R1        | CMSP                     | MWS           | ON         | Active de détecteur de départ missile.                                                                                     |
| B31 | Action<br>CMSP | R1        | CMSP                     | JMR           | ON         | Active le brouilleur, à faire uniquement si un brouilleur est présent.                                                     |
| B32 | Action<br>CMSP | R1        | CMSP                     | RWR           | ON         | Active le détecteur d'alerte radar.                                                                                        |
| B33 | Action<br>CMSP | R1        | CMSP                     | RWR           | Clic droit | Active le test audio et visuel du RWR.                                                                                     |

### Démarrage moteurs

| N°  | Туре                       | Réf | Emplacement             | Commande                  | Attendu             | Commentaire                                                                                                    |
|-----|----------------------------|-----|-------------------------|---------------------------|---------------------|----------------------------------------------------------------------------------------------------|
| C1  | Action                     | L13 | Radio                   | VHF AM (VHF 1)            | ATC                 | Demander le démarrage moteurs.                                                                                                    |
| C2  | Action                     | L11 | HOTAS                   | Pinky Switch              | Position<br>arrière | Active les feux extérieurs.                                                                                                    |
| C3  | Action                     | R12 | Contrôle des<br>feux    | POSITION                  | FLASH               | Allume les feux de navigation en mode<br>strobe pour indiquer le démarrage imminent<br>de l'appareil.                                            |
| C4  | Action                     | R12 | Contrôle des<br>feux    | FORMATION                 | Rotateur            | Permet de régler les feux de formation si<br>nécessaire (vol de nuit ou mauvaises<br>conditions météo).                                          |
| C5  | Action                     | L10 | Système de<br>carburant | BOOST PUMPS<br>MAIN L & R | ON                  | Amorce les pompes à carburant des réservoirs principaux.                                                                                         |
| C6  | Action                     | L10 | Système de<br>carburant | BOOST PUMPS<br>WING L & R | ON                  | Amorce les pompes à carburant des réservoirs des ailes.                                                                                          |
| C7  | Action                     | L10 | Système de<br>carburant | EXT TK WING & FUS         | ON                  | Amorce les pompes à carburant des réservoirs externes s'ils sont présents (inutile sinon).                                                       |
| C8  | Action                     | F5  | Train & volets          | ANTI-SKID                 | ON                  | Active l'anti-dérapage.                                                                                                    |
| C9  | Action                     |     | HOTAS                   | Nosewheel<br>Steering     | Activer             | L'avion ne disposant pas de frein de parking,<br>engager la roulette de nez avant de démarrer<br>permet de rouler droit en cas de problème.      |
| C10 | Check                      | L11 | HOTAS                   | Manette des gaz           | 0%                  | Vérifier que la manette est bien à zéro pour<br>permettre à l'appareil de démarrer.                                                              |
| C11 | Action                     |     | Palonnier               | Freins                    |                     | Tenir les freins serrés pendant toute la<br>durée du démarrage                                                                                   |
| C12 | Action<br>elec             | R9  | Electrique              | AC GEN L                  | PWR                 | Active la génératrice du moteur gauche.                                                                                                    |
| C13 | Action<br>elec             | R9  | Electrique              | AC GEN R                  | PWR                 | Active la génératrice du moteur droit.                                                                                                    |
| C14 | Action<br>moteur<br>gauche | L11 | Manette des<br>gaz      | Moteur gauche             | IDLE                | Passer la manette du moteur gauche en<br>position IDLE (clavier : ALT GR Droite +<br>Début).                                                     |
| C15 | Check<br>moteur<br>gauche  | F31 | Instruments<br>moteurs  | 60%.                      |                     | Vérifier que l'indication "PERCENT RPM" du<br>moteur gauche augmente et se stabilise vers<br>60 %. L'alarme APU GEN se déclenche<br>normalement. |
| C16 | Action                     | F14 | UFC                     | MASTER<br>CAUTION         |                     | Acquitte l'alarme APU GEN                                                                                                    |

| C17 | Check<br>moteur<br>gauche | F31 | Instruments<br>moteurs | -            |      | Vérifier que l'indication "TEMP" du moteur<br>gauche augmente et se stabilise entre 400 et<br>500 °C              |
|-----|---------------------------|-----|------------------------|--------------|------|----------------------------------------------------------------------------------------------------|
| C18 | Check<br>moteur<br>gauche | R2  | Alarmes                |              |      | Attendre la disparition de l'alarme "ENG<br>START CYCLE", située à la première place<br>de la première ligne.     |
| C19 | Action<br>moteur<br>droit | L11 | Manette des<br>gaz     | Moteur droit | IDLE | Passer la manette du moteur droit en position IDLE (clavier : CTRL Droit + Début).                                |
| C20 | Check<br>moteur<br>droit  | F31 | Instruments<br>moteurs |              |      | Vérifier que l'indication "PERCENT RPM" du moteur droit augmente et se stabilise vers 60%.                        |
| C21 | Check<br>moteur<br>droit  | F31 | Instruments<br>moteurs |              |      | Vérifier que l'indication "TEMP" du moteur<br>droit augmente et se stabilise entre 400 et<br>500 °C.              |
| C22 | Check<br>moteur<br>droit  | R2  | Alarmes                |              |      | Attendre la disparition de l'alarme "ENG<br>START CYCLE".                                                         |
| C23 | Action<br>elec            | R9  | Electrique             | APU GEN      | OFF  | La génératrice de l'APU n'est plus<br>nécessaire maintenant que les moteurs<br>fournissent le courant électrique. |
| C24 | Action                    | L11 | Moteurs                | APU          | OFF  | Coupure de l'APU.                                                                                                 |
| C25 | Check                     | F32 | Fuel et<br>hydraulique |              |      | Vérifier que les cadrans "HYD SYS L" et "HYD<br>SYS R" affichent une pression comprise<br>entre 2,8 et 3,5.       |
| C26 | Check                     |     | Commandes de vol       |              |      | Tester le système hydraulique gauche en sortant puis en rentrant les volets.                                      |
| C27 | Check                     |     | Commandes<br>de vol    |              |      | Tester le système hydraulique droit en<br>sortant puis en rentrant les aérofreins.                                |

# **Configuration navigation**

| N°  | Туре          | Réf | Emplacement             | Commande        | Attendu | Commentaire                                                                                                    |
|-----|---------------|-----|-------------------------|-----------------|---------|----------------------------------------------------------------------------------------------------|
| D1  | Action<br>L16 | F4  | MFCD<br>Gauche          | TAD             | NET     | Entrer le GRP ID, le OWN ID et le callsign<br>définis lors du briefing.                                                                                  |
| D2  | Action<br>L16 | F6  | AHCP                    | JTRS            | ON      | Active le datalink.                                                                                                    |
| D3  | Action<br>NAV | R3  | CDU                     | Bouton R-7      | NAV     | Appuyer sur le bouton correspondant au<br>mode "NAV". On peut utiliser un MFCD à la<br>page CDU pour effectuer cette action.                             |
| D4  | Action<br>NAV | F23 | Modes de navigation     | EGI             | Cliquer | Sélectionner l'EGI et le CDU comme source<br>pour la navigation.                                                                                         |
| D5  | Action<br>NAV | F23 | Modes de navigation     | PTR             | ABLE    | Active le directeur de vol (barres jaunes) sur l'ADI principal.                                                                                          |
| D6  | Action<br>NAV |     | HOTAS                   | Master Mode     | NAV     | Configure le HUD en mode Navigation.                                                                                                    |
| D7  | Action<br>NAV | R4  | Avionique<br>auxiliaire | STEER PT        | FT PLAN | Affiche le plan de vol comme base de<br>données de navigation active. On peut<br>utiliser l'UFC (FUNC -> « 7 » / FTPLAN) pour<br>effectuer cette action. |
| D8  | Action<br>EAC | L3  | SAS                     | YAW SAS L       | ENGAGE  | Active le SAS pour la dérive gauche.                                                                                                    |
| D9  | Action<br>EAC | L3  | SAS                     | YAW SAS R       | ENGAGE  | Active le SAS pour la dérive droite.<br>Absence alarme SAS YAW                                                                                           |
| D10 | Action<br>EAC | L3  | SAS                     | PITCH SAS L     | ENGAGE  | Active le SAS pour la profondeur gauche.                                                                                                    |
| D11 | Action<br>EAC | L3  | SAS                     | PITCH SAS R     | ENGAGE  | Active le SAS pour la profondeur droite.<br>Absence alarme SAS PITCH                                                                                     |
| D12 | Action<br>EAC | L11 | LASTE                   | EAC             | ARM     | Arme le pilote automatique.<br>Absence alarme EAC                                                                                                    |
| D13 | Action        | L11 | LASTE                   | Altimètre radar | NRM     | Active l'altimètre radar.<br>Absence alarme GCAS                                                                                                    |
| D14 | Action        | F9  | SAI                     | Rotateur        | Régler  | Permet de disposer d'un ADI de secours en cas de panne de l'ADI principal.                                                                               |
| D15 | Action        | S1  | Siège<br>Éjectable      | Sécurité        | Armée   | Arme le siege éjectable.<br>Absence alarme SEAT CTRL                                                                                                    |
| D16 | Check         | R2  | Alarmes                 |                 |         | Il ne doit y avoir aucune alarme                                                                                                    |

# Roulage

| N° | Туре   | Réf | Emplacement          | Commande                    | Attendu                    | Commentaire                                                                                                    |
|----|--------|-----|----------------------|-----------------------------|----------------------------|----------------------------------------------------------------------------------------------------|
| E1 | Action | L13 | Radio                | VHF AM                      | ATC                        | Si vous êtes leader de la patrouille,<br>demander le roulage.                                                                                               |
|    |        |     |                      |                             |                            | Attendre l'autorisation de roulage de la tour<br>pour éviter les « accidents ».                                                                             |
| E2 | Action | F5  | Train et volets      | LIGHTS                      | ΤΑΧΙ                       | Active les feux de taxi.                                                                                                    |
| E3 | Check  | R12 | Contrôle des<br>feux | POSITION                    | FLASH                      | Allume les feux de navigation en mode flash                                                                                                    |
| E4 | Action | F14 | UFC                  | FUNC + POS                  | Cliquer                    | Sélectionne la page POSINFO du CDU.                                                                                                    |
| E5 | Action | F30 | MFCD Droite          | OSB 13                      | CDU                        | Sélectionne la page "CDU" pour afficher le CDU sur le MFCD de droite.                                                                                       |
| E6 | Action | F30 | MFCD Droite          | OSB 7                       | Cliquer sur<br>les flèches | Cliquer deux fois pour afficher la vitesse sol<br>(GS -Ground Speed). C'est la meilleure façon<br>de connaître la vitesse de l'avion pendant le<br>roulage. |
| E7 | Check  | F29 | Planche de<br>bord   | Voyant "Canopy<br>Unlocked" | Eteint                     | Vérifier que la verrière est correctement verrouillée en position fermée.                                                                                   |
| E8 | Check  |     | HOTAS                | Nosewheel<br>Steering       | Activé                     | Vérifier que la roulette de nez est toujours engagée avant de rouler.                                                                                       |
| E9 | Check  |     | Palonnier            | Freins                      | Actifs                     | Vérifier le bon fonctionnement des freins en<br>freinant sèchement après quelques mètres<br>de roulage.                                                     |

# Pré-décollage (au point d'arrêt)

| N° | Туре   | Réf | Emplacement         | Commande          | Attendu          | Commentaire                                                                                                    |
|----|--------|-----|---------------------|-------------------|------------------|----------------------------------------------------------------------------------------------------|
| F1 | Action | F5  | Train et<br>volets  | LIGHTS            | OFF              |                                                                                                    |
| F2 | Action |     | Radio               | VHF AM (VHF<br>1) | ATC              | Si vous etes leader de la patrouille,<br>demander le décollage.                                                                           |
|    |        |     |                     |                   |                  | Attendre l'autorisation de la tour pour vous aligner et décoller.                                                                         |
| F3 | Action | R11 | Environne-<br>ment  | PITOT HEAT        | ON               | Active le réchauffage du pitot. Activer le<br>réchauffage alors que l'avion reste<br>immobile trop longtemps peut<br>endommager le pitot. |
| F4 | Action | F5  | Train et volets     | LIGHTS            | LAND             | Active les feux de roue.                                                                                                    |
| F5 | Action | L3  | SAS                 | T/O TRIM          | T/O TRIM         | Rester cliqué jusqu'à l'allumage du voyant<br>"T/O TRIM" afin de régler le trim pour le<br>décollage.                                     |
| F6 | Action | L1  | Commandes<br>de vol | Volets            | MR               | Volets en position décollage. (Position 8°)                                                                                               |
| F7 | Action | F20 | Planche de<br>bord  | Altimètre         | Régler le<br>QFE | Régler le QFE a la valeur donnée par l'ATC lors de l'autorisation de décollage.                                                           |